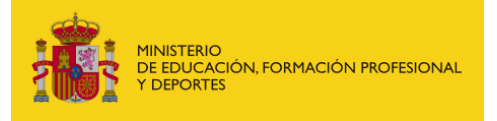

SECRETARÍA GENERAL DE FORMACIÓN PROFESIONAL

DIRECCIÓN GENERAL DE PLANIFICACIÓN, INNOVACIÓN Y GESTIÓN DE LA FORMACIÓN PROFESIONAL

SUBDIRECCIÓN GENERAL DE PROGRAMAS Y GESTIÓN

### MANUAL PARA LA CUMPLIMENTACIÓN Y FIRMA DE ACTAS Y CERTIFICACIONES ACADÉMICAS

### CUMPLIMENTACIÓN Y FIRMA DE ACTAS

Este manual hace referencia a los documentos Excel con nombre "Actas de evaluación y certificación GRADOS C" y "Actas de evaluación y certificación GRADOS B".

**<u>Primer paso</u>**: En la primera hoja, "ACTA GRADO C" o "ACTA GRADO B", puede encontrar los campos relacionados con el centro y la acción formativa.

Cumplimente todos los campos editables relativos a información general de la acción formativa concreta:

- Fecha de inicio y finalización.
- Código del módulo o certificado profesional. Al elegir un código, se cumplimentará automáticamente la denominación, el nivel y se incorporarán, en el caso de los grados C, los módulos correspondientes a la relación del alumnado para su calificación.
- Información del centro de formación.

| ACTA DE EVALUACIÓN FINAL GRADO C                        |                         |             |        |                  |                                |                                    |           |  |
|---------------------------------------------------------|-------------------------|-------------|--------|------------------|--------------------------------|------------------------------------|-----------|--|
| FECHA DE INICIO DE LA ACCIÓN FORMATIVA:<br>(DD/MM/AAAA) |                         |             |        |                  | FECHA DE FINALIZACIÓN<br>(DD/M | DE LA ACCIÓN FORMATIVA:<br>M/AAAA) |           |  |
|                                                         | CERTIFICADO PROFESIONAL |             |        |                  |                                |                                    |           |  |
| DENOMINACIÓN:                                           |                         |             |        |                  |                                |                                    |           |  |
| CÓDIGO:                                                 | NIVI                    | EL:         |        |                  |                                |                                    |           |  |
|                                                         |                         |             |        | CENTRO DE FORMAC | ÓN                             |                                    |           |  |
| CÓDIGO:                                                 | DEM                     | Nominación: |        |                  |                                |                                    |           |  |
| DIRECCIÓN:                                              |                         |             |        |                  |                                |                                    | C.POSTAL: |  |
| LOCALIDAD:                                              |                         | PROV        | INCIA: |                  | COMUNIDAD AUTÓNOMA:            |                                    |           |  |

Segundo paso: Datos del alumnado y calificaciones.

Cumplimente los datos de todo el alumnado que haya iniciado la acción formativa, con las calificaciones correspondientes por cada módulo:

|       |                    |                           | 1         |          |              |            |                                    |        |        |        |        |        |              | 1                                |                           |                                                                     |
|-------|--------------------|---------------------------|-----------|----------|--------------|------------|------------------------------------|--------|--------|--------|--------|--------|--------------|----------------------------------|---------------------------|---------------------------------------------------------------------|
|       | RELACIÓN ALFABÉTIC | N ALFABÉTICA DEL ALUMNADO |           |          |              | MÓDULO     | MÓDULOS PROFESIONALES <sup>1</sup> |        |        |        |        |        | PROPUESTA DE |                                  |                           |                                                                     |
| н.    | APTILIDOS          | нонавг                    | DHI/HIE/  | CÓDIGO   | CÓDIGO       | CÓDIGO     | CÓDIGO                             | CÓDIGO | CÓDIGO | CÓDIGO | CÓDIGO | CÓDIGO | CÓDIGO       | MÓDULO DE<br>PRÍCTICAS<br>CÓDIGO | CALIFICACIÓH <sup>2</sup> | CERTIFICATION DE<br>CERTIFICADO<br>PROFESIONAL<br>Subparastatumando |
| ORDEN |                    |                           | PASAPORTE | MF0233_2 | MF0237_3     | MF0238_3   | MF0987_3                           |        |        |        |        |        |              | MP0078                           |                           | con to dar lar médialar                                             |
|       |                    |                           |           |          | CALIFICACIÓN |            |                                    |        |        |        |        |        |              | supervatur.                      |                           |                                                                     |
| 1     | Pérez Sanchez      | Emilio                    | 12345678% | S-5      | S-6          | S-7        |                                    | -      |        |        |        |        |              | Superado                         | S - 6                     | SI                                                                  |
| 2     |                    |                           |           |          |              |            |                                    | ~      |        |        |        |        |              |                                  |                           |                                                                     |
| 3     |                    |                           |           |          |              | NS - 1     |                                    |        |        |        |        |        |              |                                  |                           |                                                                     |
| 4     |                    |                           |           |          |              | NS - 3     |                                    |        |        |        |        |        |              |                                  |                           |                                                                     |
| 5     |                    |                           |           |          |              | NS - 4     |                                    |        |        |        |        |        |              |                                  |                           |                                                                     |
| 6     |                    |                           |           |          |              | S-5<br>S-6 |                                    |        |        |        |        |        |              |                                  |                           |                                                                     |
| 7     |                    |                           |           |          |              | S-7        | •                                  | × [    |        |        |        |        |              |                                  |                           |                                                                     |
| 8     |                    |                           |           |          |              |            |                                    |        |        |        |        |        |              |                                  |                           |                                                                     |

Tercer paso: Número de alumnos/as y fecha de cierre de acta.

Una vez cumplimentadas las calificaciones del alumnado, en la parte inferior de la relación, aparecerá el número de alumnos/as que contiene el acta, y deberá cumplimentar la fecha de cierre de la misma.

| Este acta comprende un total de           | alumnos y | / alumnas. |
|-------------------------------------------|-----------|------------|
|                                           |           |            |
| Fecha de cierre del acta:<br>(DD/MM/AAAA) |           |            |

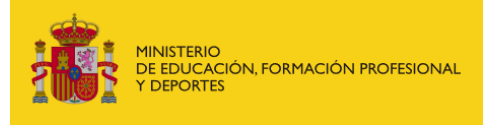

DIRECCIÓN GENERAL DE PLANIFICACIÓN, INNOVACIÓN Y GESTIÓN DE LA FORMACIÓN PROFESIONAL

SUBDIRECCIÓN GENERAL DE PROGRAMAS Y GESTIÓN

### Cuarto paso: Observaciones.

Se dispone de un cuadro de "Observaciones" para indicar cualquier apreciación que se pudiera considerar necesaria tener en cuenta.

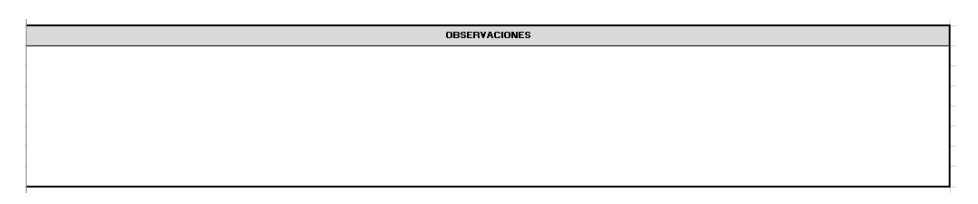

El cuadro siguiente, referente a "Módulos Profesionales" (Grado B) o a "Certificados profesionales" (Grado C), también se rellena automáticamente.

|        | MÓDULOS PROFESIONALES |              |                                                                                         |  |  |  |  |  |
|--------|-----------------------|--------------|-----------------------------------------------------------------------------------------|--|--|--|--|--|
| CÓDIGO | MF0233_2              | DENOMINACIÓN | Ofimática                                                                               |  |  |  |  |  |
| CÓDIGO | MF0237_3              | DENOMINACIÓN | Gestión Administrativa de las Relaciones Laborales                                      |  |  |  |  |  |
| CÓDIGO | MF0238_3              | DENOMINACIÓN | Gestión de Recursos Humanos                                                             |  |  |  |  |  |
| CÓDIGO | MF0987_3              | DENOMINACIÓN | Gestión de Sistemas de Información y Archivo                                            |  |  |  |  |  |
| CÓDIGO |                       | DENOMINACIÓN |                                                                                         |  |  |  |  |  |
| CÓDIGO |                       | DENOMINACIÓN |                                                                                         |  |  |  |  |  |
| CÓDIGO |                       | DENOMINACIÓN |                                                                                         |  |  |  |  |  |
| CÓDIGO |                       | DENOMINACIÓN |                                                                                         |  |  |  |  |  |
| CÓDIGO |                       | DENOMINACIÓN |                                                                                         |  |  |  |  |  |
| CÓDIGO |                       | DENOMINACIÓN |                                                                                         |  |  |  |  |  |
| CÓDIGO | MP0078                | DENOMINACIÓN | Módulo de prácticas profesionales no laborales de Gestión Integrada de Recursos Humanos |  |  |  |  |  |
|        |                       |              |                                                                                         |  |  |  |  |  |

### Quinto paso: Nombres de los firmantes.

A continuación, cumplimente los datos de nombre y apellidos en el campo "**Fdo:**", de todas las personas que han participado en la acción formativa.

Es muy importante que el director/a del centro rellene esta información, ya que el nombre y apellidos se rellenarán automáticamente en las hojas de certificación académica.

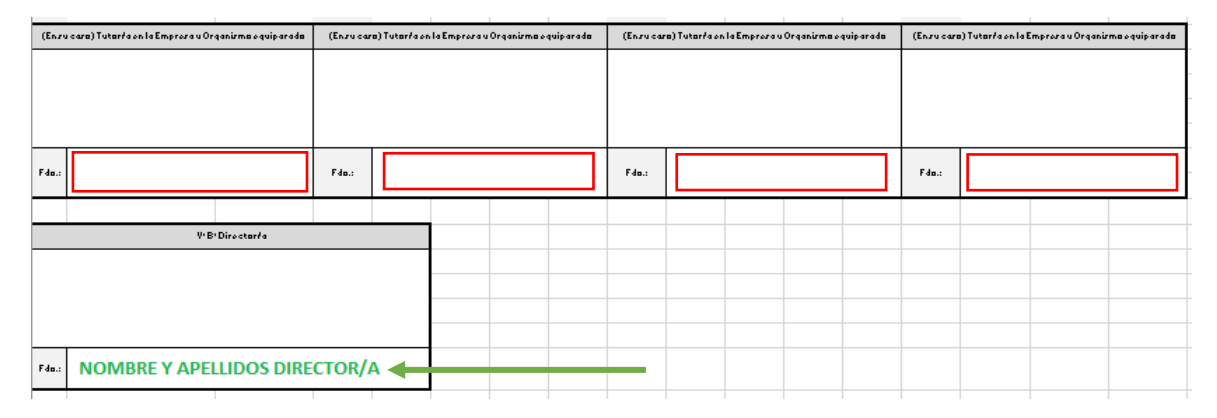

Sexto paso: Firmas del Acta de Evaluación. Exportar a PDF.

Una vez cumplimentada toda la información relativa al acta de evaluación, el profesorado, los/las tutores/as y el director/a, procederán a la firma del acta de la siguiente manera:

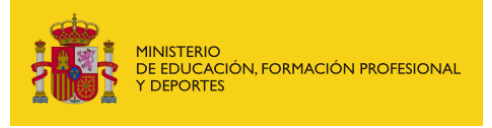

DIRECCIÓN GENERAL DE PLANIFICACIÓN, INNOVACIÓN Y GESTIÓN DE LA FORMACIÓN PROFESIONAL

SUBDIRECCIÓN GENERAL DE PROGRAMAS Y GESTIÓN

1.- Sitúese sobre la hoja primera del documento, ya que deben exportar a formato PDF la hoja de actas por un lado y las certificaciones académicas por otro lado (se explicará más adelante).

| 20    |          |              |              |           | - |
|-------|----------|--------------|--------------|-----------|---|
| 20    | 1        |              |              |           |   |
| 21    | 2        |              |              |           |   |
| 22    | 3        |              |              |           |   |
| 23    | 4        |              |              |           |   |
| 24    | 5        |              |              |           |   |
| 25    | <u> </u> |              |              |           |   |
| -     | •        | ACTA GRADO C | Certif_C_1 C | ertif_C_2 | C |
| .isto |          |              |              |           |   |

A continuación, exporte la hoja del acta a PDF a través de la opción *Archivo > Exportar >* botón *Crear documento PDF/XPS* (si no dispone de la opción de *Exportar* también puede utilizar la opción "*Guardar como*"):

| <b></b> 5 | ) - C) - <del>-</del> | Compartir | Informac                         | Exportar                                                                                                    |
|-----------|-----------------------|-----------|----------------------------------|----------------------------------------------------------------------------------------------------|
| Archivo   | Inicio Insertar Di:   | Exportar  | Proteger Abre<br>libro - Coardar | Crear un documento PDF/XPS Crear un documento PDF/XPS Crear un documento PDF/XPS Consona el discho, el formato, las fuentas y las indigenes<br>E contenido os es puede cambiar con facilidad<br>Historia constituita do cambian entratori |
| AF11      | • : × •               | Publicar  | Guardar o                        | Como Cambar el tipo de archivo                                                                                                    |
|           | A                     | Cerrar    | Imprimir<br>Comparti             | POLOPS                                                                                                    |

Escriba el nombre del archivo y pulse el botón Publicar:

| Nombre de archivo:                   | DOC-14.1. ACTA DE EVALUAC | IÓN Y CERTIFICACIONES ACADÉMICAS - GRADO C.p.                | df           |            | ~        |
|--------------------------------------|---------------------------|--------------------------------------------------------------|--------------|------------|----------|
| Tipo:                                | PDF (*.pdf)               |                                                              |              |            | ~        |
|                                      | Abrir archivo tras        | Optimizar para: ) Estándar (publicación                      |              |            |          |
|                                      | publicación               | en línea e impresión)                                        |              |            |          |
|                                      |                           | <ul> <li>Tamaño mínimo<br/>(publicación en línea)</li> </ul> |              |            |          |
|                                      |                           | Opciones                                                     |              |            |          |
| <ul> <li>Ocultar carpetas</li> </ul> |                           |                                                              | Herramientas | ▼ Publicar | Cancelar |

Y obtendrá el correspondiente archivo de actas en formato PDF:

DOC-14.1-ACTA DE EVALUACIÓN Y CERTIFICACIONES ACADEMICAS-GRADO C.xlsx DOC-14.1-ACTA DE EVALUACIÓN Y CERTIFICACIONES ACADEMICAS-GRADO C.pdf

Una vez tengamos el documento de acta en formato PDF, el director deberá remitir este mismo a todas las personas implicadas para que lo firmen electrónicamente o manualmente.

Finalmente, será el director quien firmará este documento con certificado digital.

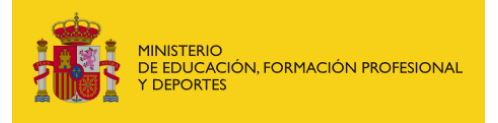

## FIRMA DE CERTIFICACIONES ACADÉMICAS

En el mismo documento de Excel en el que se cumplimentan las actas se encuentran las hojas correspondientes a las certificaciones académicas.

Toda la información registrada en el acta, estará vinculada a cada una de las certificaciones contenidas en el documento y no es necesario cumplimentar ningún dato.

### El director/a deberá firmar electrónicamente con certificado digital todas y cada una de ellas.

El modo de proceder para la firma será parecido al mencionado anteriormente para las actas:

1.- Sitúese sobre la segunda hoja del documento Excel y presione la tecla "CTRL" para seleccionar varias hojas. Continúe haciendo clic en el resto de hojas de certificaciones académicas que desean exportar:

| υ  | CODIGO                      | DEROMINACIÓN                                                            |
|----|-----------------------------|-------------------------------------------------------------------------|
| 7  |                             |                                                                         |
| 8  |                             |                                                                         |
| 9  | D / Dña.                    | , director/a del centrc                                                 |
| 10 |                             | , con (                                                                 |
| 11 | y dirección                 | ,                                                                       |
| 12 | provincia de                |                                                                         |
| 4  | <ul> <li>ACTA GI</li> </ul> | ADO C Certif_C_1 Certif_C_2 Certif_C_3 Certif_C_4 Certif_C_5 Certif_C_6 |
|    | e=                          |                                                                         |

2.- Una vez seleccionadas las hojas de certificaciones a exportar, proceda a seguir los mismos pasos que en la <u>exportación a PDF de actas</u>. Iniciando desde la opción "*Archivo*".

3.- Finalmente, una vez que se obtenga el archivo PDF relativo a las certificaciones académicas, el director procederá a la firma de cada uno de ellos para enviarlos a través de la sede electrónica del Ministerio de Educación, Formación Profesional y Deportes.

<u>IMPORTANTE:</u> EN CUALQUIER CASO, LA FIRMA DEL DIRECTOR/A CON CERTIFICADO DIGITAL SERÁ CONDICIÓN NECESARIA PARA LA APROBACIÓN DE LA DOCUMENTACIÓN PRESENTADA.

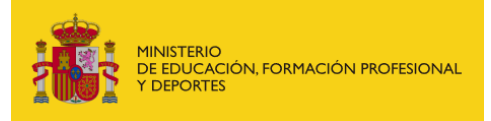

SECRETARÍA GENERAL DE FORMACIÓN PROFESIONAL

DIRECCIÓN GENERAL DE PLANIFICACIÓN, INNOVACIÓN Y GESTIÓN DE LA FORMACIÓN PROFESIONAL

SUBDIRECCIÓN GENERAL DE PROGRAMAS Y GESTIÓN

# SUBIDA DE LA DOCUMENTACIÓN AL FORMULARIO DE FINALIZACIÓN DE LA SEDE DEL MINISTERIO DE EDUCACIÓN, FORMACIÓN PROFESIONAL Y DEPORTES.

Una vez firmados todos los documentos, deberá subir la documentación al formulario de finalización desde la sede electrónica del Ministerio de Educación, Formación Profesional y Deportes, siguiendo los siguientes pasos:

1.- Seleccione los dos archivos pdf, el de actas y certificaciones académicas:

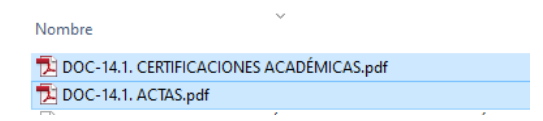

2.- Pinche sobre ellos con el botón derecho del ratón y a continuación seleccione "Añadir al archivo". Debe seleccionar previamente el tipo de formato ZIP:

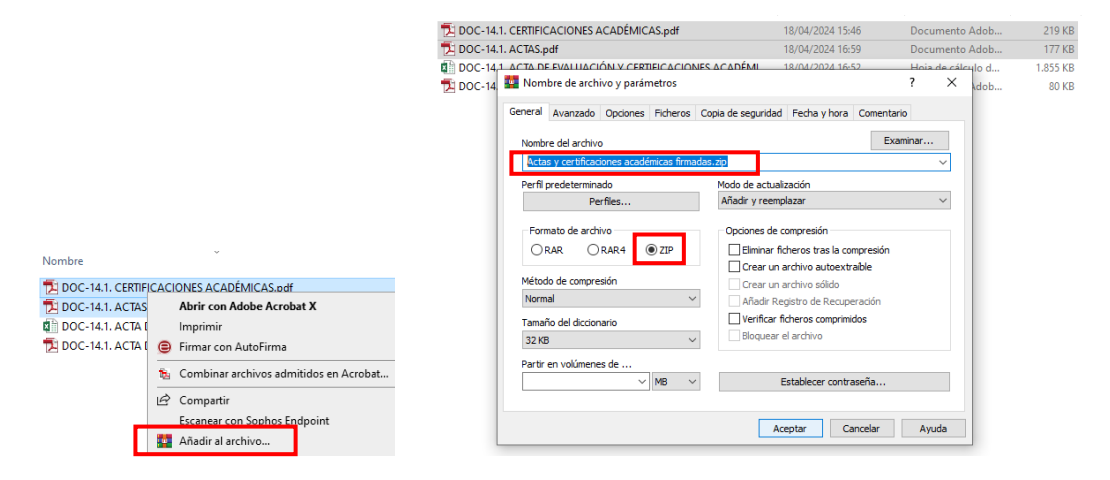

Nombramos el archivo comprimido que se va a crear y pulsamos en el botón *Aceptar*, generándose a continuación dicho archivo en formato con extensión ".ZIP":

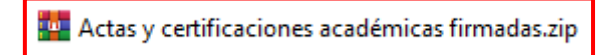

Será este finalmente el archivo que debe incorporar en el punto 3 del apartado "**Documentación** finalización de la acción formativa" del formulario de finalización:

| Documentación finalización de la acción formativa                                                                                                    |                                                                     |                                                                                                    |  |  |  |  |
|----------------------------------------------------------------------------------------------------|---------------------------------------------------------------------|----------------------------------------------------------------------------------------------------|--|--|--|--|
| Una vez concluida la acción formativa y con un plazo<br>Educación, Formación Profesional y Deportes el form                                                                                                    | máximo de quince días, se debe<br>nulario de finalización de acción | rá cumplimentar en la sede electrónica asociada del Ministerio de<br>formativa con la documentación justificativa siguiente: |  |  |  |  |
| <ol> <li>Relación de alumnado que ha finalizado la formación,<br/>así como los abandonos producidos, donde se refleje el<br/>porcentaje de asistencia a las clases, e información<br/>sobre las horas faltadas y sus causas. Documento 2(*):<br/>Ayuda 3</li> </ol>               | Ver fichero                                                         |                                                                                                    |  |  |  |  |
| 2. Acta de evaluación que incluya las calificaciones<br>finales correspondientes de todo el alumnado que ha<br>participado en la acción formativa y las correspondientes<br>certificaciones académicas firmadas por el director del<br>centro. DOC-14.1. o DOC-14.2(*): Avuda (?) | Ver fichero                                                         |                                                                                                    |  |  |  |  |
| <ol> <li>Acta de evaluación y certificaciones académicas<br/>firmadas electrónicamente con certificado digital(*):<br/>Ayuda </li> </ol>                                                                                                    |                                                                     |                                                                                                    |  |  |  |  |

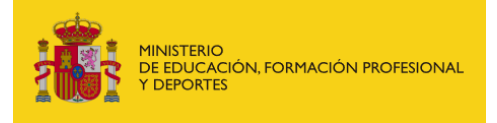

### CASOS EXCEPCIONALES:

 Solamente en el caso de que el director del centro tenga problemas de incompatibilidades de software u otros para firmar digitalmente las certificaciones académicas en el archivo Excel, deberá exportar cada una de ellas en formato "pdf", firmarlas electrónicamente con certificado digital y remitirlas, en un archivo comprimido, a la siguiente dirección de correo electrónico: tpenitenciario.fpe@educacion.gob.es

Indicando en el **asunto** del correo electrónico la referencia del IPEN24/00000.

 En el caso de que no se haya podido llevar a cabo el procedimiento de exportación de archivos de Excel en dos archivos PDF diferentes (PDF de actas y PDF de certificaciones), se aconseja exportar directamente el documento de "Actas y certificaciones académicas" de Excel en un único documento PDF y proceder a separarlos posteriormente con cualquier otra aplicación que permita dividir el documento PDF en varios archivos.